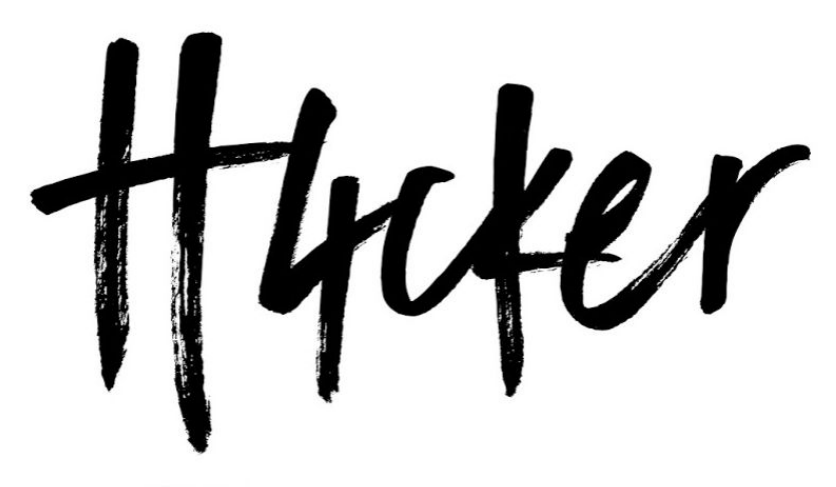

H4CKER.ORG

# **Ethical Hacking Bootcamp**

DAY 1

safari Live Training by Omar santos

https://bootcamp.h4cker.org

| Introduction                                                                                                    | 3                                                |  |  |
|----------------------------------------------------------------------------------------------------|--------------------------------------------------|--|--|
| Training Summary                                                                                                    | 4                                                |  |  |
| Helpful Resources Prior to Taking the Live Training:                                                                                                    |                                                  |  |  |
| Lab Setup                                                                                                    | 5                                                |  |  |
| Lab Architecture and Topology                                                                                                    | 5                                                |  |  |
| Deploying Your Virtual Machines                                                                                                    | 6                                                |  |  |
| Penetration Testing Linux Distributions                                                                                                    | 6                                                |  |  |
| Kali Linux                                                                                                    | 6                                                |  |  |
| Parrot Security OS                                                                                                    | 6                                                |  |  |
| Black Arch                                                                                                    |                                                  |  |  |
| Pentoo                                                                                                    | 7                                                |  |  |
|                                                                                                    |                                                  |  |  |
| Exercise 1.0: Kali Linux Top Post Install Customizations and Tips                                                                                                    | 8                                                |  |  |
| Exercise 1.0: Kali Linux Top Post Install Customizations and Tips<br>Passive Reconnaissance                                                                                                    | 8                                                |  |  |
| Exercise 1.0: Kali Linux Top Post Install Customizations and Tips<br>Passive Reconnaissance<br>Exercise 2.1: Passive Recon Finding Information About You                                                                                                    | <b>8</b><br>8                                    |  |  |
| Exercise 1.0: Kali Linux Top Post Install Customizations and Tips<br>Passive Reconnaissance<br>Exercise 2.1: Passive Recon Finding Information About You<br>Exercise 2.2: SpiderFoot                                                                                                    | <b>8</b><br>8<br>8<br>9                          |  |  |
| Exercise 1.0: Kali Linux Top Post Install Customizations and Tips<br>Passive Reconnaissance<br>Exercise 2.1: Passive Recon Finding Information About You<br>Exercise 2.2: SpiderFoot<br>Exercise 2.3: Sublist3r                                                                                                    | 8<br>8<br>9<br>12                                |  |  |
| Exercise 1.0: Kali Linux Top Post Install Customizations and Tips<br>Passive Reconnaissance<br>Exercise 2.1: Passive Recon Finding Information About You<br>Exercise 2.2: SpiderFoot<br>Exercise 2.3: Sublist3r<br>Exercise 2.4: Buscador                                                                                        | <b>8</b><br>8<br>9<br>12                         |  |  |
| Exercise 1.0: Kali Linux Top Post Install Customizations and Tips Passive Reconnaissance Exercise 2.1: Passive Recon Finding Information About You Exercise 2.2: SpiderFoot Exercise 2.3: Sublist3r Exercise 2.4: Buscador Active Reconnaissance                                                                                 | 8<br>8<br>9<br>12<br>15<br><b>15</b>             |  |  |
| <pre>Exercise 1.0: Kali Linux Top Post Install Customizations and Tips Passive Reconnaissance Exercise 2.1: Passive Recon Finding Information About You Exercise 2.2: SpiderFoot Exercise 2.3: Sublist3r Exercise 2.4: Buscador Active Reconnaissance Exercise 3.1: Netdiscover</pre>                                            | 8<br>8<br>9<br>12<br>15<br><b>15</b>             |  |  |
| <pre>Exercise 1.0: Kali Linux Top Post Install Customizations and Tips Passive Reconnaissance     Exercise 2.1: Passive Recon Finding Information About You     Exercise 2.2: SpiderFoot     Exercise 2.3: Sublist3r     Exercise 2.4: Buscador Active Reconnaissance     Exercise 3.1: Netdiscover     Exercise 3.2: Nmap</pre> | 8<br>8<br>9<br>12<br>15<br><b>15</b><br>15<br>15 |  |  |

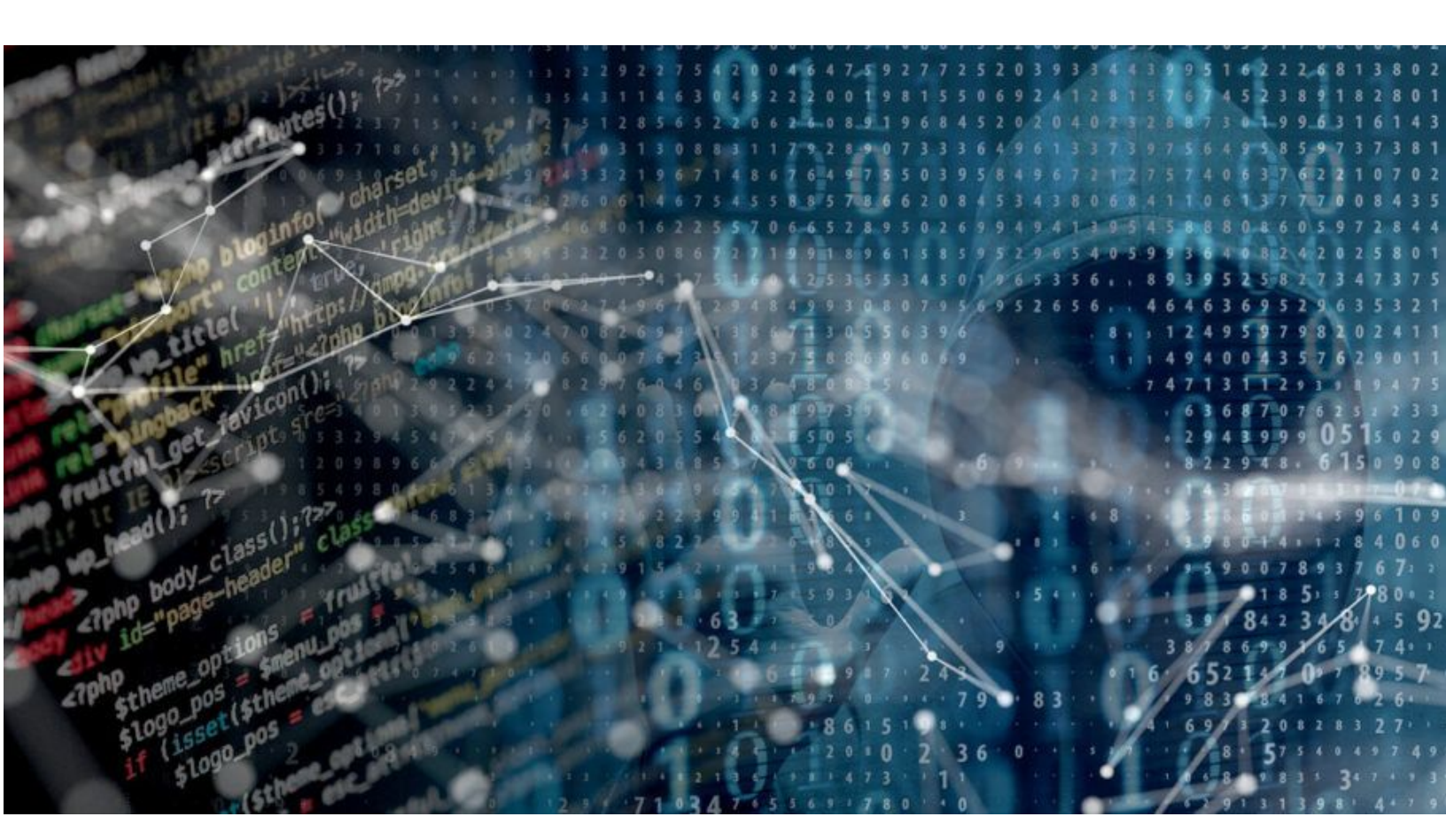

## Introduction

This guide is a collection of exercises for the training "<u>Ethical</u> <u>Hacking Bootcamp with Hands-on Labs</u>" authored and delivered by <u>Omar</u> <u>Santos</u> and delivered through <u>O'Reilly Safari Books Online</u>. For more information about the training visit <u>https://bootcamp.h4cker.org</u> This course is useful you are starting your cybersecurity career, seeking your <u>Certified Ethical Hacker</u>, <u>Offensive Security Certified</u> <u>Professional (OSCP) Certification</u>, or <u>CompTIA PenTest+</u> certifications; or just interested in learning more about cyber security, this two-day training session is a great place to start. is a comprehensive Ethical Hacking (security penetration testing) hands-on boot camp! In this 3-day course you will get the training and experience you need to successfully launch your ethical hacking career. You will participate in live discussions, demos, whiteboard instruction and lab exercises. No prior experience is needed. This course provides step-by-step real-life scenarios. You will see first-hand how an ethical hacker performs initial reconnaissance of a victim and how to assess systems and network security controls security posture. This training includes live discussions, demos, whiteboard instruction and screencasts.

## Helpful Resources Prior to Taking the Live Training:

- <u>Security Penetration Testing The Art of Hacking Series</u> <u>LiveLessons</u> (video)
- <u>Wireless Networks</u>, IoT, and <u>Mobile Devices Hacking</u> (video)
- Enterprise Penetration Testing and Continuous Monitoring (video)
- <u>Hacking Web Applications</u> (video)
- <u>Security Fundamentals</u> (video)

## Lab Setup

You can build your own lab as elaborate as you would like. However, for the purpose of this class, the following virtual machines (VMs) will be used.

- <u>WebSploit:</u> Kali + Additional Tools + Vulnerable Applications in Docker containers...
- <u>Raven</u>: A vulnerable VM that you will use to perform a full assessment (from reconnaissance to full compromise).
- <u>VTCSEC</u>: A second vulnerable VM that you will use to perform a full assessment (from reconnaissance to full compromise)

## Lab Architecture and Topology

The following is the lab architecture for this class.

| Ethical Hacking Bootcamp > Lab A                            | Architecture                                                                                                    |                      |          |
|-------------------------------------------------------------|----------------------------------------------------------------------------------------------------|----------------------|----------|
| Kali + Extra Tools<br>Android<br>Phone<br>Emulator<br>WebSp | Image: WebGoat port 6661         Image: WebGoat port 6661         Image: WebGoat port 6662         Image: WebGoat port 6663         Image: WebGoat port 6663         Image: WebGoat port 6664         Image: WebGoat port 80         Hackazon port 80         Hackazon port 80 | Virtual (VM) Network | RAVEN VM |

### **Deploying Your Virtual Machines**

You can deploy and configure your VMs using <u>Virtual Box</u>, <u>VMWare</u> <u>Workstation Player</u>, <u>VMWare Workstation Pro</u> (Windows), <u>VMWare Fusion</u> (Mac), or <u>vSphere Hypervisor</u> (free ESXi server).

You should create a VM-only network (as shown in the previous figure) to deploy your vulnerable VMs and perform several of the attacks using WebSploit (Kali Linux).

You can configure a separate network interface in your WebSploit VM to connect to the rest of your network and subsequently the Internet.

## **Penetration Testing Linux Distributions**

Several Linux distributions package numerous penetration testing tools. The purpose of these Linux distributions is to make it easier for individuals to get started with penetration testing, without having to worry about software dependencies and compatibility issues that could be introduced when installing and deploying such tools. The following are the most popular penetration testing Linux distributions:

## Kali Linux

You can download Kali Linux from <a href="https://www.kali.org">https://www.kali.org</a>. Offensive Security released a free open source book and course about how to install, customize, and use Kali Linux. The book and the course can be accessed at <a href="https://kali.training">https://kali.training</a>.

## **Parrot Security OS**

You can download Parrot from <a href="https://www.parrotsec.org">https://www.parrotsec.org</a> and access the documentation at <a href="https://docs.parrotsec.org">https://docs.parrotsec.org</a>.

## **Black Arch**

You can download BlackArch Linux from <a href="https://blackarch.org">https://blackarch.org</a> and access the documentation at <a href="https://blackarch.org/guide.html">https://blackarch.org/guide.html</a>. BlackArch Linux source code can be accessed at <a href="https://github.com/BlackArch/blackarch">https://github.com/BlackArch/blackarch</a>.

## Pentoo

You can download Pentoo at: <a href="https://www.pentoo.ch">https://www.pentoo.ch</a>

The following resource provides additional details about these distributions and several additional ones that you can use to build your own labs:

https://h4cker.org/go/distros

# Exercise 1.0: Kali Linux Top Post Install Customizations and Tips

As per the instructions from Offensive Security <u>here</u>, "VMware <u>recommends</u> using the distribution-specific open-vm-tools (OVT) instead of the VMware Tools package for guest machines. To install open-vm-tools in Kali, first make sure you are fully updated, and then enter the following:"

```
apt update && apt -y full-upgrade
# Reboot now in case you have updated to a new kernel. Once rebooted:
apt -y --reinstall install open-vm-tools-desktop fuse
reboot
```

(Optional) You can refer to the instructions <u>here</u>, for adding support for Shared Folders when using OVT.

Refer to the following link for additional post install tips including: <u>https://www.offensive-security.com/kali-linux/top-10-post-install-tips</u>

- enabling or disabling the Intelligent Sidebar option
- adding your SSH public key
- installing the NVIDIA drivers if you need them
- disabling the Screen Lock Gnome feature
- adding a non-root User if you're not comfortable running as root
- keeping the Kali system up to date

## **Passive Reconnaissance**

## Exercise 2.1: Passive Recon Finding Information About You

- 1. Using your own system (i.e., desktop, laptop, or Kali Linux VM, etc.) find your public IP address and lookup all information you can about it.
- 2. Try whatsmyip.org or ipchicken.com

- 3. Pick a random company or institution that is not a Fortune 500 or a big Internet service provider (ISP), so that makes it harder for you to find information about it. Do NOT launch any active recon against such organization.
- 4. You can use <u>Maltego</u> for this. <u>Watch this video</u> if you are not familiar with Maltego.
- 5. Also use recon-ng and the harvester. If you want a refresher on how to use these tools, watch <u>this video</u> and <u>this one</u>.
  - a. Find any information you can about network infrastructure
  - b. Registered domain names
  - c. IP Address allocations
  - d. Open services and banners
  - e. Leverage the tools listed at: https://h4cker.org/recon

#### Exercise 2.2: SpiderFoot

- Download SpiderFoot from: <u>https://www.spiderfoot.net/download/</u>
- To install SpiderFoot you only need to un-targz the package, as follows:

```
# tar zxvf spiderfoot-X.X.X-src.tar.gz
# cd spiderfoot-X.X.X
```

• Then make sure that all the necessary python modules are installed by using the command below and demonstrated in the following figures:

# pip install -r requirements.txt

```
root@kali:~/spiderfoot-2.12# cat requirements.txt
CherryPy==5.1.0
M2Crypto==0.23.0
Mako==1.0.4
beautifulsoup4==4.4.1
lxml==3.4.4
netaddr==0.7.18
requests==2.7.0
```

| reat@kaliv_(spiderfast_2_12# pip_instal)_ r requirements_txt                                           |
|----------------------------------------------------------------------------------------------------|
| Collecting CherryDyres 1.0 (from r requirements ty (line 1))                                           |
| Development (file outbound and (see (see (see (see (see (see (see (se                                  |
| Downloading https://files.pythonnosted.org/packages/c3/1C//9/918e51126414600/3920be2d4d2e316bd14b30/d2 |
| bf54bfa0655d32f1/CherryPy-5.1.0.tar.gz (435KB)                                                         |
| 100%   440kB 2.3MB/s                                                                                   |
| Collecting M2Crypto==0.23.0 (from -r requirements.txt (line 2))                                        |
| Downloading https://files.pythonhosted.org/packages/d6/2c/cb926a8eb4bed2b6d4bea25b3af898440cdfc18e6a0d |
| dc224b9f85010333/M2Crypto-0.23.0.tar.gz (183kB)                                                        |
| 100%     184kB 9.6MB/s                                                                                 |
| Collecting Mako==1.0.4 (from -r requirements.txt (line 3))                                             |
| Downloading https://files.pythonhosted.org/packages/7a/ae/925434246ee90b42e8ef57d3b30a0ab7caf9a2de3e44 |
| 9b876c56dcb48155/Mako-1.0.4.tar.gz (574kB)                                                             |
| 100%   583kB 3.1MB/s                                                                                   |
| Collecting beautifulsoup4==4.4.1 (from -r requirements.txt (line 4))                                   |
| Downloading https://files.pythonhosted.org/packages/33/62/f3e97eaa87fc4de0cb9b8c51d253cf0df621c6de6b25 |
| 164dcbab203e5ff7/beautifulsoup4-4.4.1-py2-none-any.whl (81kB)                                          |
| 100%   81kB 15.8MB/s                                                                                   |
| Collecting lxml==3.4.4 (from -r requirements.txt (line 5))                                             |
| Downloading https://files.pythonhosted.org/packages/63/c7/4f2a2a4ad6c6fa99b14be6b3c1cece9142e2d915aa7c |
| 43c908677afc8fa4/lxml-3.4.4.tar.gz (3.5MB)                                                             |

• Start SpiderFoot by using the sf.py command as shown below:

- Open the browser and go to <a href="http://127.0.0.1:5001">http://127.0.0.1:5001</a> to access the SpiderFoot GUI.
- When you run SpiderFoot for the first time, there is no historical data, so you should be presented with a screen like the following:

| )→ C' | û () 1          | 27.0.0.1:5001           | 1:5001 ···· ť      |                                              | ☆ ⊻ | Q Search | lii\ G |
|-------|-----------------|-------------------------|--------------------|----------------------------------------------|-----|----------|--------|
|       | SpiderFe        | oot 💠 New Sca           | n 🔳 Scans          | ⊁ Settings                                   |     |          | About  |
|       | Scans           |                         |                    |                                              |     |          |        |
|       | No scan his     | tory                    |                    |                                              |     |          |        |
|       | There is curren | ly no history of previo | ously run scans. I | Please click 'New Scan' to initiate a new sc | an. |          |        |
|       |                 |                         |                    |                                              |     |          |        |
|       |                 |                         |                    |                                              |     |          |        |
|       |                 |                         |                    |                                              |     |          |        |
|       |                 |                         |                    |                                              |     |          |        |
|       |                 |                         |                    |                                              |     |          |        |
|       |                 |                         |                    |                                              |     |          |        |
|       |                 |                         |                    |                                              |     |          |        |

• Click on the 'New Scan' button in the top menu bar. You will then need to define a name for your scan (these are non-unique) and a target (also non-unique):

| New S            | can                 | Usage                                      |          |
|------------------|---------------------|--------------------------------------------|----------|
| Scan Name        |                     | The Seed Target can be one of the          |          |
| Descriptive na   | me for this scan.   | following. SpiderFoot will automatically   |          |
| Seed Target      |                     | format of your input.                      |          |
| Starting point I | for the scan.       | Domain Name: e.g. example.com              |          |
| By Use Case      | By Required Data    | IP Address: e.g. 1.2.3.4                   |          |
|                  |                     | Hostname/Sub-domain: e.g.                  |          |
| All              | Get anything and    | abc.example.com                            |          |
|                  | All SpiderFoot modu | Subnet: e.g. 1.2.3.0/24                    | piece    |
|                  | Understand what in  | nformation this target exposes to the      | Internet |
|                  | Gain an understandi | ng about the target's network perimeter, a | ssociate |

- You can then define how you would like to run the scan either by use case (the tab selected by default), by data required or by module.
- Module-based scanning is for more advanced users who are familiar with the behavior and data provided by different modules, and want more control over the scan:

| 72                         |                  |                                                                                 |                          |
|----------------------------|------------------|---------------------------------------------------------------------------------|--------------------------|
| SpiderFoot                 | New Scan         | I≣ Scans                                                                        | 3 About                  |
| New Scan                   |                  |                                                                                 |                          |
| Descriptive name for this  | s scan.          |                                                                                 |                          |
| Seed Target                |                  |                                                                                 |                          |
| Starting point for the sca | an.              |                                                                                 |                          |
| By Use Case By Re          | equired Data     | y Module                                                                        | Select All De-Select All |
| Accounts                   | Look for possil  | le associated accounts on nearly 200 websites like Ebay, Slashdot, reddit, etc. |                          |
| AdBlock Check              | Check if linked  | pages would be blocked by AdBlock Plus.                                         |                          |
| Bing                       | Some light Bing  | scraping to identify sub-domains and links.                                     |                          |
| Blacklist                  | Query various    | placklist database for open relays, open proxies, vulnerable servers, etc.      |                          |
| Code Repos                 | Identify associa | ted public code repositories (Github only for now).                             |                          |
| Cookies                    | Extract Cookie   | from HTTP headers.                                                              |                          |
| Cross-Reference            | Identify whethe  | r other domains are associated ('Affiliates') of the target.                    |                          |
| Darknet                    | Search Tor 'Or   | ion City' search engine for mentions of the target domain.                      |                          |
| Defacement Check           | Check if an IP   | or domain appears on the zone-h.org defacement archive.                         |                          |

- Tip: If you select a module that depends on event types only provided by other modules, but those modules are not selected, you will get no results.
- Run your scan. Choose any arbitrary victim (your own website, your own name, etc.)

## Exercise 2.3: Sublist3r

As it reads in their GitHub repository "Sublist3r is a python tool designed to enumerate subdomains of websites using OSINT. It helps penetration testers and bug hunters collect and gather subdomains for the domain they are targeting. Sublist3r enumerates subdomains using many search engines such as Google, Yahoo, Bing, Baidu, and Ask. Sublist3r also enumerates subdomains using Netcraft, Virustotal, ThreatCrowd, DNSdumpster, and ReverseDNS.

<u>subbrute</u> was integrated with Sublist3r to increase the possibility of finding more subdomains using bruteforce with an improved wordlist. The credit goes to TheRook who is the author of subbrute."

1. Download Sublist3r:

# git clone https://github.com/aboul3la/Sublist3r.git

- 2. Install the dependencies/requirements by using pip:
- # sudo pip install -r requirements.txt

root@kali:~# git clone https://github.com/aboul3la/Sublist3r.git Cloning into 'Sublist3r'... remote: Enumerating objects: 346, done. remote: Total 346 (delta 0), reused 0 (delta 0), pack-reused 346 Receiving objects: 100% (346/346), 1.09 MiB | 2.08 MiB/s, done. Resolving deltas: 100% (197/197), done. root@kali:~# cd Sublist3r/ root@kali:~/Sublist3r# pip install -r requirements.txt

3. Run Sublist3r to your own domain.

# python sublist3r.py -v -d your-domain.com -b -p 80,443

The following example is against the <u>h4cker.org</u> domain.

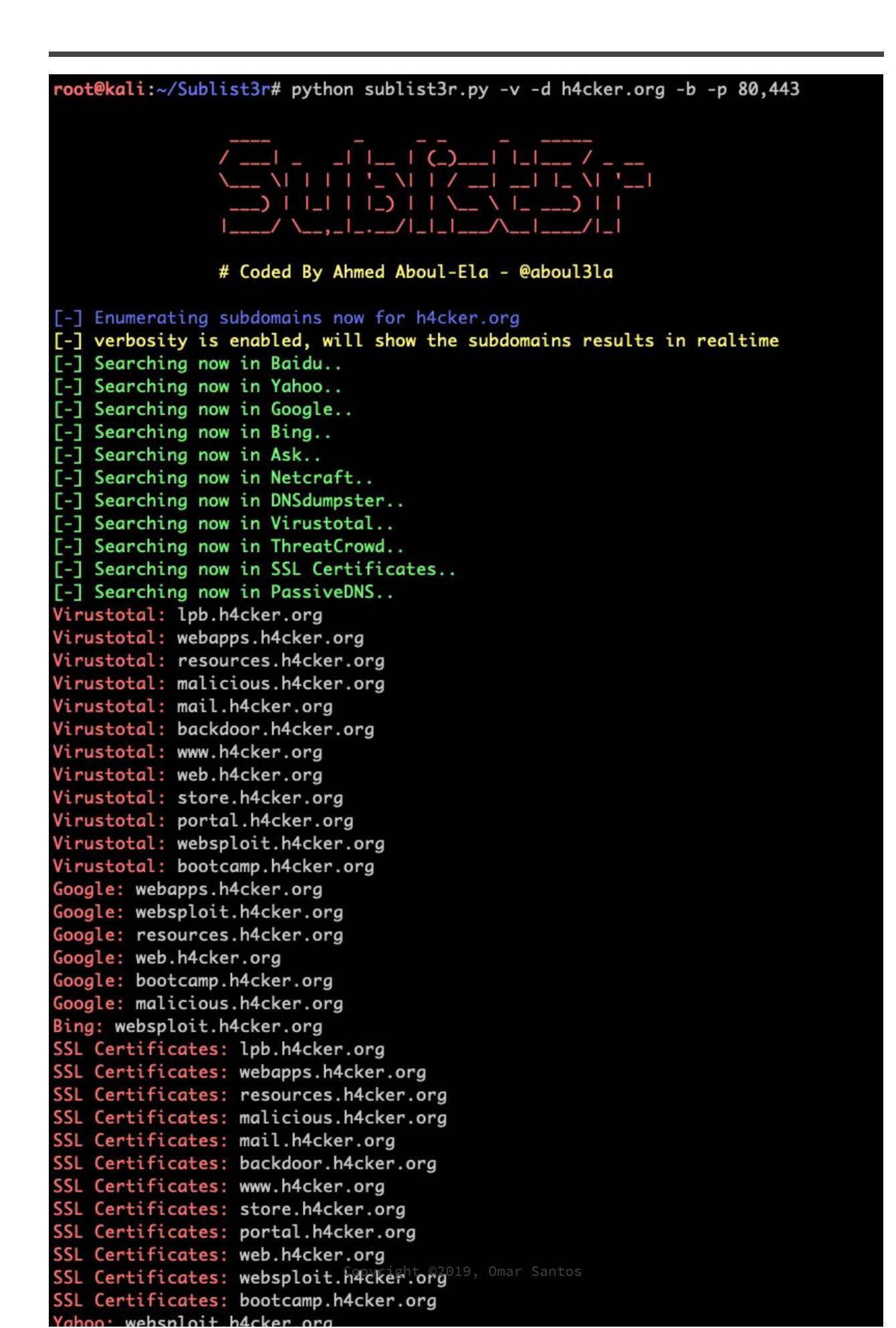

## Exercise 2.4: Buscador

#### This exercise is to be completed in your own (after class).

<u>Buscador</u> is a Linux Virtual Machine that is pre-configured for online investigators. It was developed by David Westcott and Michael Bazzell.

- 1. Download Buscador from: https://inteltechniques.com/buscador/
- 2. Pick a safe victim (i.e., your own name or your own network).
- 3. See what you can find out about yourself or your network using tools like Creepy, Shodan, Metagoofil.
- 4. If you have a website, use the HTTrack Cloner tool to find out how easily it is to clone a site that you can then use to perform social engineering attacks.

## Active Reconnaissance

*Tip*: You can always review the following resources to obtain more information about Active Recon:

- <u>https://h4cker.org/go/info\_gathering</u>
- <u>https://h4cker.org/go/active\_recon</u>

## Exercise 3.1: Netdiscover

Use Netdiscover to "discover" your victim VMs. In my case, the victim VMs are in the 10.1.1.0/24 network, as illustrated in the following Figure.

Note: Your network address will depend on your Virtual Box or VMWare configuration.

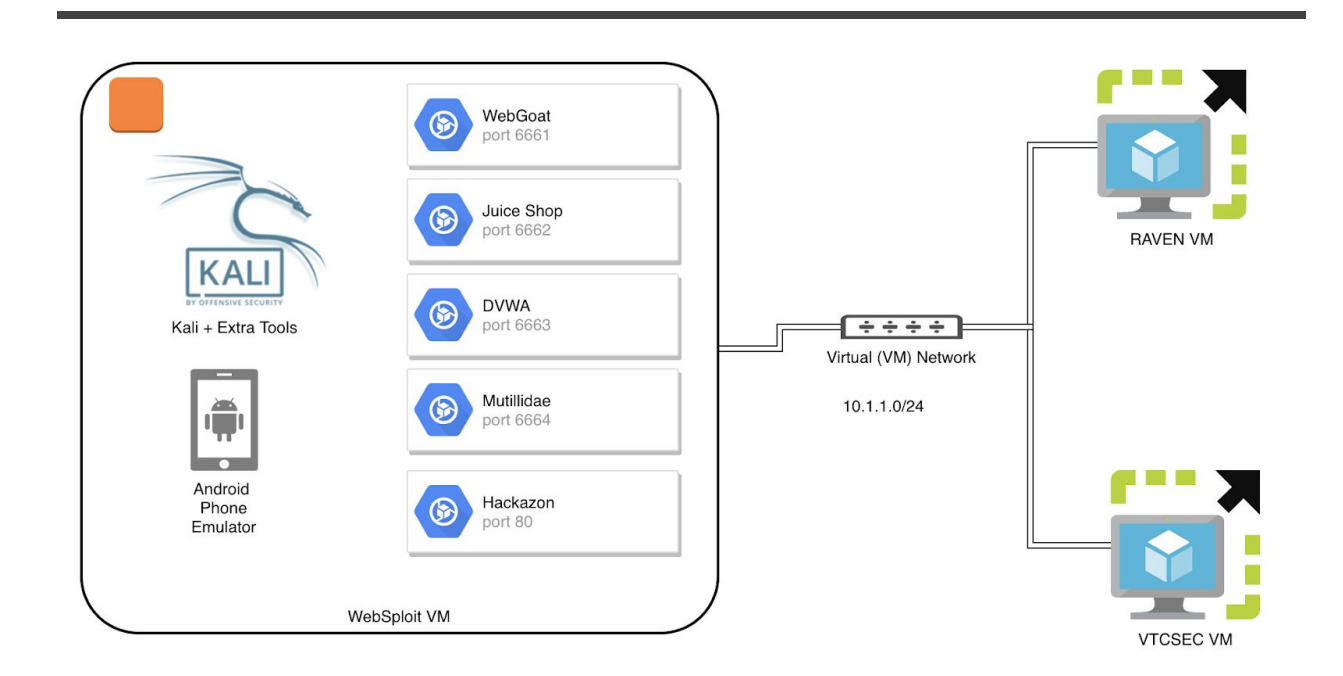

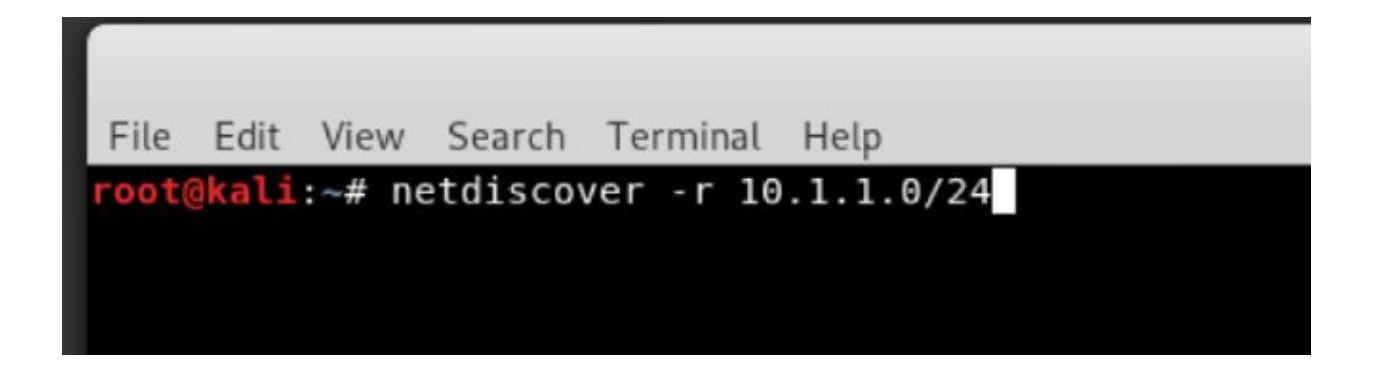

| File Edit  | View Search Ter | minal Help     |             |                     |    |
|------------|-----------------|----------------|-------------|---------------------|----|
| Currently  | scanning: Fini  | shed!   So     | creen View: | Unique Hosts        |    |
| 3 Capture  | d ARP Req/Rep p | ackets, from 3 | 3 hosts.    | Total size: 180     |    |
| IP         | At MAC A        | ddress Cou     | int Len     | MAC Vendor / Hostna | me |
| 10.1.1.1   | 00:0c:29        | :4d:2c:c4      | 1 60        | VMware, Inc.        |    |
| 10.1.1.18  | 9 00:0c:29      | :95:80:ff      | 1 60        | VMware, Inc.        |    |
| 10.1.1.25  | 1 00:50:56      | :3d:ac:64      | 1 60        | VMware, Inc.        |    |
| root@kali: | ~#              |                |             |                     |    |

#### Exercise 3.2: Nmap

- 1. Launch nmap from your Kali Linux box.
- 2. Only scan devices that are in your lab! As we discussed in the class, the best way to do this is to build a local lab with virtual machines on a segregated network. Using nmap try to learn the hosts that are active in your network and all the "victims" you can find.
- 3. Once you find all the active hosts, try to find all the open TCP and UDP ports on those machines. Nmap doesn't scan all ports by default. It limits itself to 1000 or so common ports. Figure out how to overcome this limitation. Scan the two victim machines:

```
root@kali:~# nmap -sS 10.1.1.189
Starting Nmap 7.70 ( https://nmap.org ) at 2019-01-02 03:08 EST
Nmap scan report for 10.1.1.189
Host is up (0.000017s latency).
Not shown: 997 closed ports
PORT STATE SERVICE
21/tcp open ftp
22/tcp open ssh
80/tcp open http
MAC Address: 00:0C:29:95:80:FF (VMware)
```

| root@kali:~# nmap -sT 10.1.1.251                                |
|-----------------------------------------------------------------|
| Starting Nmap 7.70 ( https://nmap.org ) at 2019-01-02 03:09 EST |
| Nmap scan report for 10.1.1.251                                 |
| Host is up (0.000062s latency).                                 |
| Not shown: 997 closed ports                                     |
| PORT STATE SERVICE                                              |
| 22/tcp open ssh                                                 |
| 80/tcp open http                                                |
| 111/tcp open rpcbind                                            |
| MAC Address: 00:50:56:3D:AC:64 (VMware)                         |
|                                                                 |
| Nmap done: 1 IP address (1 host up) scanned in 0.13 seconds     |

Notice the ports that are open. You will use them for further attacks. At the end of this course you hack both machines and get root access!!!

4. Become familiar with the Nmap Scripting Engine (NSE). Locate the scripts. What scripts can you launch against the ports that are open?

**Tip**: Feel free to use the Nmap cheat sheet at: <u>http://h4cker.org/cheat</u> In the following example the default scripts are used. However, be creative and explore others.

5. Add Server Version checks (nmap -sV) to gain more information

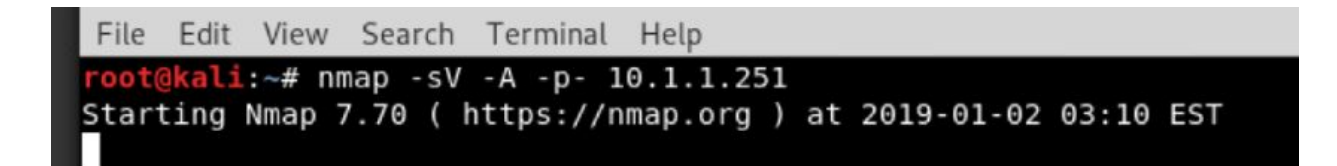

What did you get in your scan results for both servers?

<u>Remember!!!</u> Take notes of all the scan results for both victims. You will use them for further attacks. At the end of this course you hack both machines and get root access!!!

### Exercise 3.3: Python and Nmap

<u>python-nmap</u> is a python library which helps in using nmap port scanner and create your own tools. It allows to easily manipulate nmap scan results and is great if you want to automate scanning tasks and reports. It also supports nmap script outputs.

1. Install python-nmap using pip, as shown below:

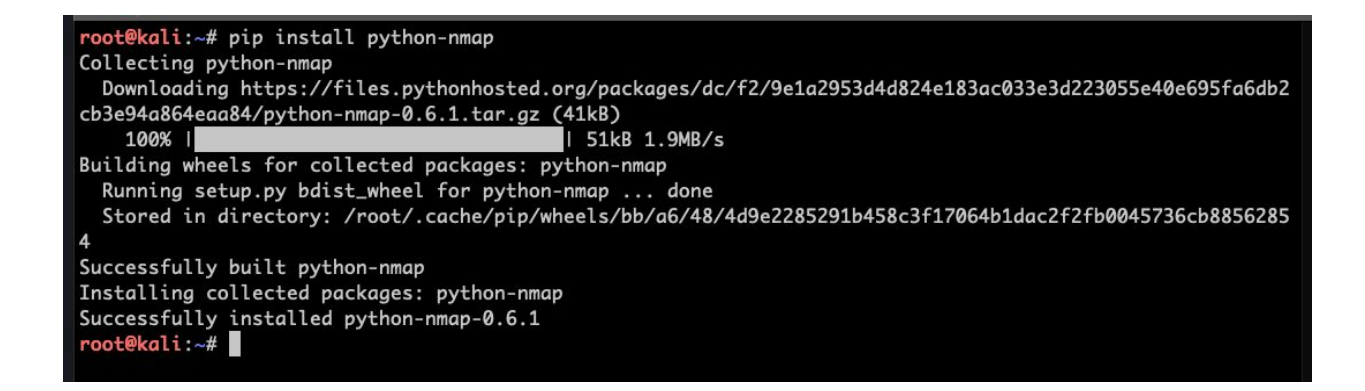

2. Play with the nmap options and try to scan your victim VMs.

```
>>> import nmap
>>> nm = nmap.PortScanner()
>>> nm.scan('10.1.1.251')
```

**10.1.1.251** - is one of my victim VMs. You will use your respective IP address space/VM network.

For additional options go to: https://xael.org/pages/python-nmap-en.html

The following are a few examples of things you should be able to do:

```
>>> import nmap
>>> nm = nmap.PortScanner()
>>> nm.scan('10.1.1.251')
{'nmap': {'scanstats': {'uphosts': '1', 'timestr': 'Fri Jan 4 00:26:44
2019', 'downhosts': '0', 'totalhosts': '1', 'elapsed': '6.55'}, 'scaninfo':
{'tcp': {'services':
```

'1,3-4,6-7,9,13,17,19-26,30,32-33,37,42-43,49,53,70,79-85,88-90,99-100,106, 109-111,113,119,125,135,139,143-144,146,161,163,179,199,211-212,222,254-256 ,259,264,280,301,306,311,340,366,389,406-407,416-417,425,427,443-445,458,46 4-465,481,497,500,512-515,524,541,543-545,548,554-555,563,587,593,616-617,6 25,631,636,646,648,666-668,683,687,691,700,705,711,714,720,722,726,749,765, 777,783,787,800-801,808,843,873,880,888,898,900-903,911-912,981,987,990,992 -993,995,999-1002,1007,1009-1011,1021-1100,1102,1104-1108,1110-1114,1117,1119, 1121-1124, 1126, 1130-1132, 1137-1138, 1141, 1145, 1147-1149, 1151-1152, 1154, 11 63-1166,1169,1174-1175,1183,1185-1187,1192,1198-1199,1201,1213,1216-1218,12 33-1234, 1236, 1244, 1247-1248, 1259, 1271-1272, 1277, 1287, 1296, 1300-1301, 1309-13 11, 1322, 1328, 1334, 1352, 1417, 1433-1434, 1443, 1455, 1461, 1494, 1500-1501, 1503, 15 21, 1524, 1533, 1556, 1580, 1583, 1594, 1600, 1641, 1658, 1666, 1687-1688, 1700, 1717-17 21, 1723, 1755, 1761, 1782-1783, 1801, 1805, 1812, 1839-1840, 1862-1864, 1875, 1900, 19 14, 1935, 1947, 1971-1972, 1974, 1984, 1998-2010, 2013, 2020-2022, 2030, 2033-2035, 20 38,2040-2043,2045-2049,2065,2068,2099-2100,2103,2105-2107,2111,2119,2121,21 26,2135,2144,2160-2161,2170,2179,2190-2191,2196,2200,2222,2251,2260,2288,23 01,2323,2366,2381-2383,2393-2394,2399,2401,2492,2500,2522,2525,2557,2601-26 02,2604-2605,2607-2608,2638,2701-2702,2710,2717-2718,2725,2800,2809,2811,28 69,2875,2909-2910,2920,2967-2968,2998,3000-3001,3003,3005-3007,3011,3013,30 17,3030-3031,3052,3071,3077,3128,3168,3211,3221,3260-3261,3268-3269,3283,33 00-3301,3306,3322-3325,3333,3351,3367,3369-3372,3389-3390,3404,3476,3493,35 17, 3527, 3546, 3551, 3580, 3659, 3689-3690, 3703, 3737, 3766, 3784, 3800-3801, 3809, 38 14,3826-3828,3851,3869,3871,3878,3880,3889,3905,3914,3918,3920,3945,3971,39 86,3995,3998,4000-4006,4045,4111,4125-4126,4129,4224,4242,4279,4321,4343,44 43-4446,4449,4550,4567,4662,4848,4899-4900,4998,5000-5004,5009,5030,5033,50 50-5051,5054,5060-5061,5080,5087,5100-5102,5120,5190,5200,5214,5221-5222,52 25-5226,5269,5280,5298,5357,5405,5414,5431-5432,5440,5500,5510,5544,5550,55 55,5560,5566,5631,5633,5666,5678-5679,5718,5730,5800-5802,5810-5811,5815,58 22,5825,5850,5859,5862,5877,5900-5904,5906-5907,5910-5911,5915,5922,5925,59 50,5952,5959-5963,5987-5989,5998-6007,6009,6025,6059,6100-6101,6106,6112,61 23,6129,6156,6346,6389,6502,6510,6543,6547,6565-6567,6580,6646,6666-6669,66 89,6692,6699,6779,6788-6789,6792,6839,6881,6901,6969,7000-7002,7004,7007,70 19,7025,7070,7100,7103,7106,7200-7201,7402,7435,7443,7496,7512,7625,7627,76 76,7741,7777-7778,7800,7911,7920-7921,7937-7938,7999-8002,8007-8011,8021-80 22,8031,8042,8045,8080-8090,8093,8099-8100,8180-8181,8192-8194,8200,8222,82 54,8290-8292,8300,8333,8383,8400,8402,8443,8500,8600,8649,8651-8652,8654,87 01,8800,8873,8888,8899,8994,9000-9003,9009-9011,9040,9050,9071,9080-9081,90 90-9091,9099-9103,9110-9111,9200,9207,9220,9290,9415,9418,9485,9500,9502-95 03,9535,9575,9593-9595,9618,9666,9876-9878,9898,9900,9917,9929,9943-9944,99 68,9998-10004,10009-10010,10012,10024-10025,10082,10180,10215,10243,10566,1 0616-10617,10621,10626,10628-10629,10778,11110-11111,11967,12000,12174,1226

5,12345,13456,13722,13782-13783,14000,14238,14441-14442,15000,15002-15004,1 5660,15742,16000-16001,16012,16016,16018,16080,16113,16992-16993,17877,1798 8,18040,18101,18988,19101,19283,19315,19350,19780,19801,19842,20000,20005,2 0031,20221-20222,20828,21571,22939,23502,24444,24800,25734-25735,26214,2700 0,27352-27353,27355-27356,27715,28201,30000,30718,30951,31038,31337,32768-3 2785,33354,33899,34571-34573,35500,38292,40193,40911,41511,42510,44176,4444 2-44443,44501,45100,48080,49152-49161,49163,49165,49167,49175-49176,49400,4 9999-50003,50006,50300,50389,50500,50636,50800,51103,51493,52673,52822,5284 8,52869,54045,54328,55055-55056,55555,55600,56737-56738,57294,57797,58080,6 0020,60443,61532,61900,62078,63331,64623,64680,65000,65129,65389', 'method': 'syn'}}, 'command\_line': 'nmap -oX - -sV 10.1.1.251'}, 'scan': {'10.1.1.251': {'status': {'state': 'up', 'reason': 'arp-response'}, 'hostnames': [{'type': '', 'name': ''}], 'vendor': {'00:50:56:3D:AC:64': 'VMware'}, 'addresses': {'mac': '00:50:56:3D:AC:64', 'ipv4': '10.1.1.251'}, 'tcp': {80: {'product': 'Apache httpd', 'state': 'open', 'version': '2.4.10', 'name': 'http', 'conf': '10', 'extrainfo': '(Debian)', 'reason': 'syn-ack', 'cpe': 'cpe:/a:apache:http\_server:2.4.10'}, 22: {'product': 'OpenSSH', 'state': 'open', 'version': '6.7p1 Debian 5+deb8u4', 'name': 'ssh', 'conf': '10', 'extrainfo': 'protocol 2.0', 'reason': 'syn-ack', 'cpe': 'cpe:/o:linux:linux\_kernel'}, 111: {'product': '', 'state': 'open', 'version': '2-4', 'name': 'rpcbind', 'conf': '10', 'extrainfo': 'RPC #100000', 'reason': 'syn-ack', 'cpe': ''}}}} >>>

Additional state and fingerprinting:

```
>>> nm['10.1.1.251'].state
<bound method PortScannerHostDict.state of {'status': {'state': 'up',
'reason': 'arp-response'}, 'hostnames': [{'type': '', 'name': ''}],
'vendor': {'00:50:56:3D:AC:64': 'VMware'}, 'addresses': {'mac':
'00:50:56:3D:AC:64', 'ipv4': '10.1.1.251'}, 'tcp': {80: {'product': 'Apache
httpd', 'state': 'open', 'version': '2.4.10', 'name': 'http', 'conf': '10',
'extrainfo': '(Debian)', 'reason': 'syn-ack', 'cpe':
'cpe:/a:apache:http_server:2.4.10'}, 22: {'product': 'OpenSSH', 'state':
'open', 'version': '6.7p1 Debian 5+deb8u4', 'name': 'ssh', 'conf': '10',
'extrainfo': 'protocol 2.0', 'reason': 'syn-ack', 'cpe':
'cpe:/o:linux:linux_kernel'}, 111: {'product': '', 'state': 'open',
'version': '2-4', 'name': 'rpcbind', 'conf': '10', 'extrainfo': 'RPC
#100000', 'reason': 'syn-ack', 'cpe': ''}}>
```

#### Scanning specific ports:

```
>>> nm['10.1.1.251']['tcp'][80]
{'product': 'Apache httpd', 'state': 'open', 'version': '2.4.10', 'name':
'http', 'conf': '10', 'extrainfo': '(Debian)', 'reason': 'syn-ack', 'cpe':
'cpe:/a:apache:http_server:2.4.10'}
```

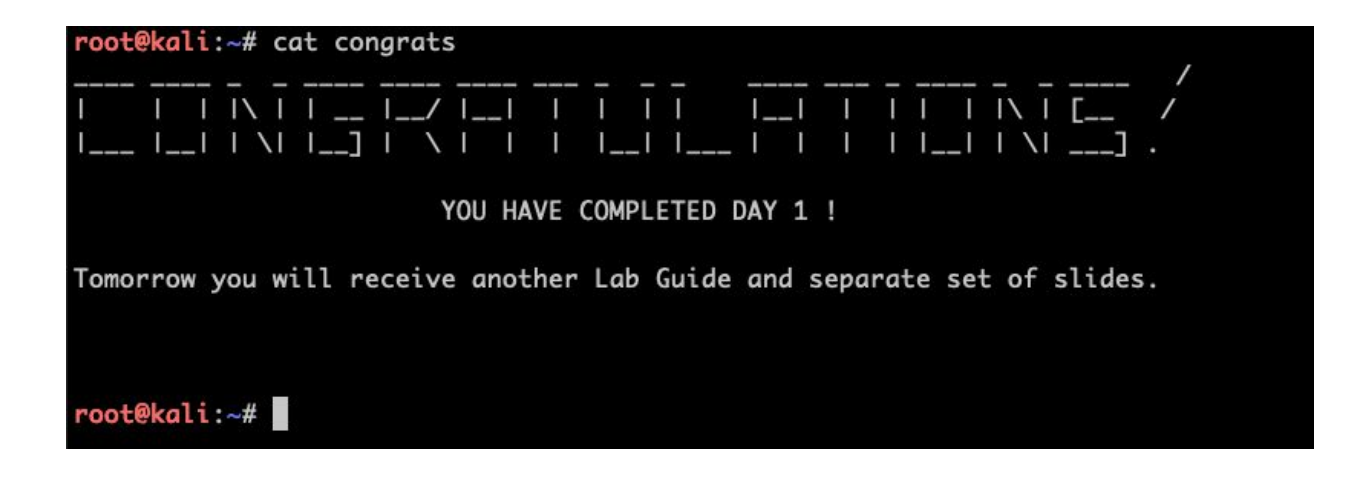